# 

| GROUP          | NUMBER                           |
|----------------|----------------------------------|
| CAMPAIGN       | 22-01-014H                       |
| DATE           | MODEL(S)                         |
| FEBRUARY, 2022 | See Applicable<br>Vehicles Below |

## **Technical Service Bulletin**

#### SUBJECT:

### D-AUDIO 2.0V UPDATE FOR WIRELESS CARPLAY, (SERVICE CAMPAIGN T7T)

## **\*** IMPORTANT

#### \*\*\*\*\*DEALER STOCK ONLY\*\*\*\*\*

Dealers must perform this Service Campaign on all affected vehicles prior to customer retail delivery.

When a vehicle arrives at the Service Department, access the "Vehicle Information" screen via WEBDCS to identify open Campaigns.

**Description:** This bulletin describes the procedure to update wireless CarPlay to alleviate frequent disconnection of wireless CarPlay caused by other wireless noise from unknown sources which could make wireless communication unstable between D-Audio and mobile phone.

#### Applicable Vehicles:

Certain 2022MY Elantra (CN7a), 2022MY Sonata (DN8a), 2022MY Tucson (NX4a), 2022MY Santa Cruz (NXT), 2022MY Santa Fe (TMa) equipped with D-AUDIO

#### **Parts Information:**

| Part Name          | Before       | Comment                                        | Qty. |
|--------------------|--------------|------------------------------------------------|------|
| S/W UPDATE SD CARD | 96161-DAUDIO | ONE USB has been<br>sent to your<br>Dealership | 1EA  |

#### Warranty Information:

| Model                                            | Op. Code | Operation                                       | Op.<br>Time | Causal<br>Part   | Nature<br>Code | Cause<br>Code |
|--------------------------------------------------|----------|-------------------------------------------------|-------------|------------------|----------------|---------------|
| Elantra (CN7a), Sonata<br>(DN8a), Santa Fe (TMa) | 10DA43R0 | Display Audio Head Unit<br>Software Update      | 0.3<br>M/H  | 96161-<br>DAUDIO | M45            | ZZ3           |
| Tucson(NX4a), Santa Cruz<br>(NXT)                | 10DA43R1 | Display Audio Head Unit<br>Software Update (2x) | 0.6<br>M/H  | 96161-<br>DAUDIO | M45            | ZZ3           |

NOTE 1: Submit Claim on Campaign Claim Entry Screen

**NOTE 2:** If a part that is not covered by this campaign is still in need of replacement while performing this service campaign and the affected part is still under warranty, submit a separate claim using the same Repair Order. If the affected part is out of warranty submit a Prior Approval Request for goodwill consideration prior to performing the work.

Circulate To: General Manager, Service Manager, Parts Manager, Warranty Manager, Service Advisors, Technicians, Body Shop Manager, Fleet Repair

## SUBJECT: D-AUDIO2.0V UPDATE FOR WIRELESS CARPLAY

#### Service Procedure:

1. Press **ENGINE START STOP** button to set Ignition ON, Engine OFF.

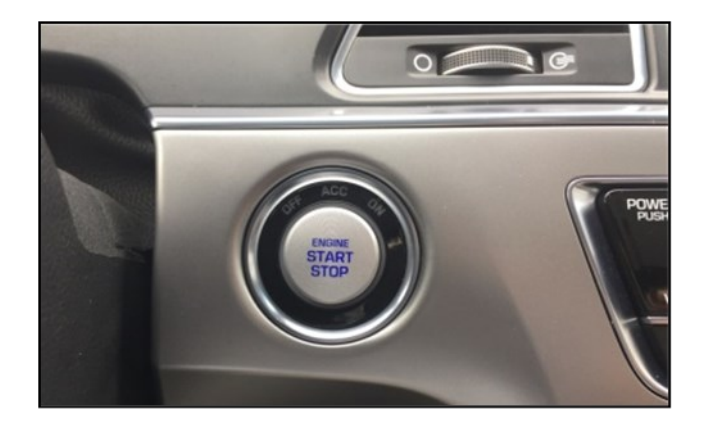

2. Press the **SETUP** button (A) and enter the Setting menu.

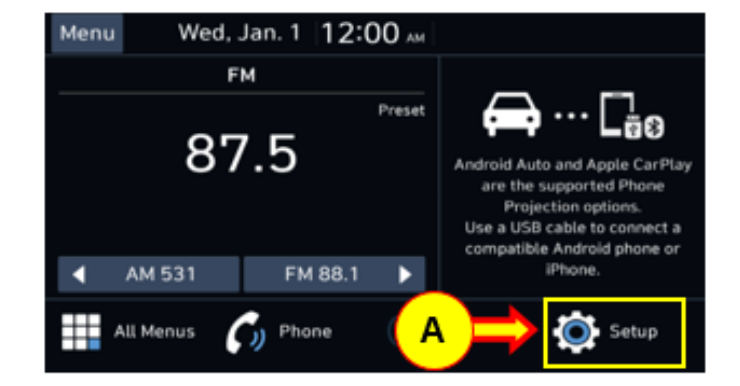

3. Press the **GENERAL** button (B).

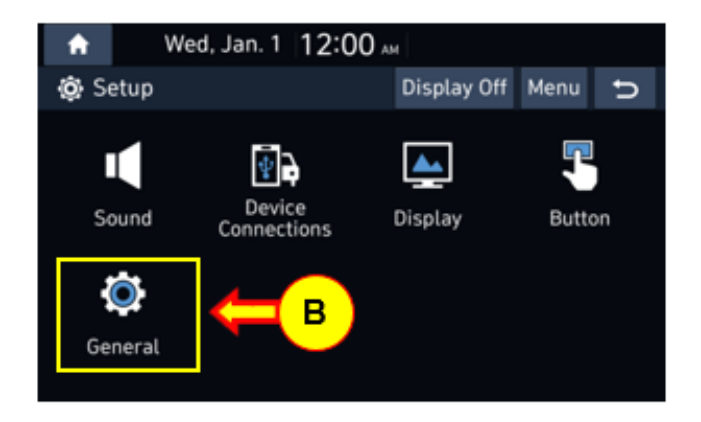

#### SUBJECT:

4.

## D-AUDIO2.0V UPDATE FOR WIRELESS CARPLAY

- Check installed S/W version
  - Santa Cruz (NXT)/ Tucson (NX4a): If installed version is earlier than Sep. 2021, installed same S/W twice.
  - Elantra (CN7a), Sonata (DN8a), Santa Fe (TMa):
     If installed version is later than Sep.
     2021 (including Sep. version) install once.

| ★ We               | ed, Jan. 1 12:00 м                             |      |   |
|--------------------|------------------------------------------------|------|---|
| 😨 General S        | Settings                                       | Menu | U |
| SW Info/<br>Update | Model<br>##,###,###,########                   |      |   |
| System Info        | SW Ver.<br>##.USA.D2V.###.###.########         |      |   |
| Date/Time          | Date/Time Firmware Ver.<br>##.USA,V###.####### |      |   |
| Language           |                                                |      |   |
| Keyboard           | Update                                         |      |   |

| Before Update                                       | Туре   | After Update               | Note            |
|-----------------------------------------------------|--------|----------------------------|-----------------|
| USA.D2V.001.001.2012XX<br>-<br>USA.D2V.001.001.2106 | OLD    | USA.D2V.002.001.<br>211112 | Update<br>twice |
| USA.D2V.002.001.2109XX                              | RECENT | USA.D2V.002.001.<br>211112 | Update          |
| USA.D2V.002.001.2111XX                              |        |                            | 0               |

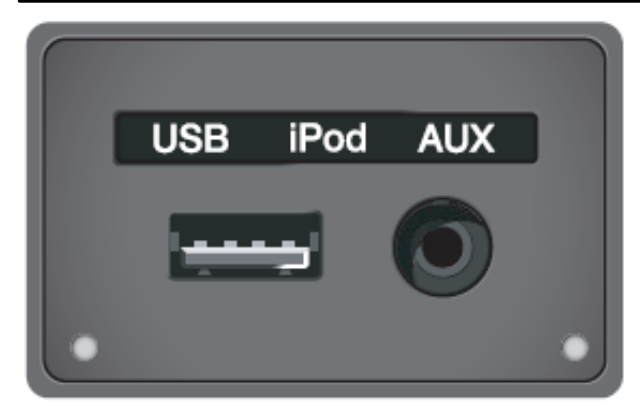

5. Insert the USB memory into USB port.

#### SUBJECT:

## D-AUDIO2.0V UPDATE FOR WIRELESS CARPLAY

6. Press the **UPDATE** button.

| 🔒 We               | ed, Jan.        | 1 12:00 AM |      |   |
|--------------------|-----------------|------------|------|---|
| 🙆 General S        | Settings        |            | Menu | U |
| SW Info/<br>Update | Model           |            |      |   |
| System Info        | SW Ve<br>##,USA |            |      |   |
| Date/Time          | Firmw<br>##.USA |            |      |   |
| Language           |                 |            |      |   |
| Keyboard           |                 | Update     |      |   |

7. Updates are done automatically, so please wait until the update is complete.
(Approximate time ~ 15 minutes)

There will be multiple occurrences where the Hyundai logo will appear, or the display will be black during the update process. This is normal. This system will restart.

## NOTICE

Ensure SW version date is 211112.

**Note:** For Tucson (NX4a) & Santa Cruz (NXT), the update is required twice. Once the first update has been completed, repeat steps 1-7 to update a second time.

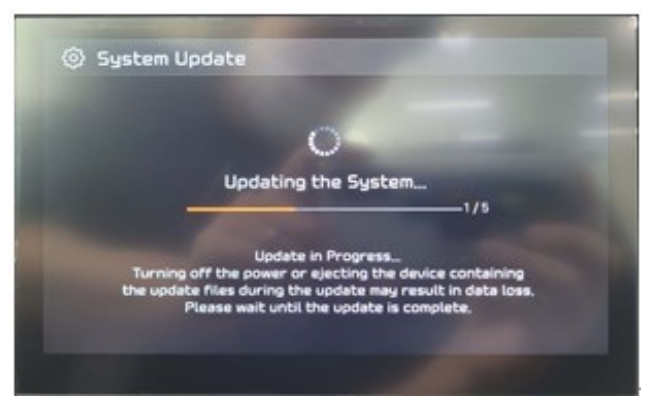